# Manual do veterinário do Analisador SediVue Dx

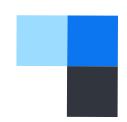

## Avaliando os resultados

Para cada amostra de paciente, o Analisador de sedimentos urinários SediVue Dx\* captura 70 imagens digitais de alta resolução, equivalentes a 45 campos de visão de alta energia (40× objeto microscópico), e avalia essas imagens para fornecer resultados quantitativos (leucócitos e eritrócitos [WBCs e RBCs]) e semiquantitativos nestas categorias de concentração:

| Tipo de<br>elemento     | Parâmetro                                           | Tag de<br>imagem | Resultados reportados |                      |                                          |          |           |         |
|-------------------------|-----------------------------------------------------|------------------|-----------------------|----------------------|------------------------------------------|----------|-----------|---------|
| Células san-<br>guíneas | Leucócitos                                          | WBC              | Nenhum                | <1/HPF               | Resultado numérico quantitativo/HPF >50/ |          |           |         |
|                         | Eritrócito                                          | RBC              | detectado             |                      |                                          |          |           | >30/HPF |
| Bactérias*              | Bastonetes                                          | N/D*             | Nenhum<br>detectado   | Presença             | Presença<br>suspeita Presente            |          |           |         |
|                         | Cocos                                               |                  |                       | suspeita             |                                          |          |           |         |
| Células<br>epiteliais   | Escamosas                                           | sqEPI            | Nenhum<br>detectado   | <1/HPF               | 1-2/HPF                                  | 3-5/HPF  | 6-10/HPF  | >10/HPF |
|                         | Não escamosas                                       | nsEPI            |                       |                      |                                          |          |           |         |
| Cilindros               | Hialino                                             | HYA              |                       | Presença<br>suspeita | >1/LPF                                   |          |           |         |
|                         | Não hialino<br>(por exemplo,<br>granuloso, cerosos) | nhCST            | Nenhum<br>detectado   |                      |                                          |          |           |         |
| Cristais                | Não classificado<br>(todos os outros<br>cristais)   | CRY              | Nenhum<br>detectado   | <1/HPF               | 1–5/HPF                                  | 6-20/HPF | 21-50/HPF | >50/HPF |
|                         | Oxalato de cálcio<br>di-hidratado                   | CaOxDi           |                       |                      |                                          |          |           |         |
|                         | Estruvita                                           | STR              |                       |                      |                                          |          |           |         |
|                         | Biurato<br>de amônio                                | AmmBi            |                       |                      |                                          |          |           |         |
|                         | Bilirrubina                                         | BILI             |                       |                      |                                          |          |           |         |

\*Tags de imagem não disponíveis.

Nenhum detectado-Indica que há elemento não detectado ou que não há características reconhecíveis suficientes para classificação.

<1/HPF—Indica que existem algumas características encontradas na amostra; no entanto, as características são raras e abaixo do limite de relato clínico.

**Presença suspeita**—Indica que existem algumas características reconhecíveis de um elemento (cocos, bastonetes, cilindros) presentes; no entanto, não há características ou quantidade suficiente para relatar como "Presente".

Presente-Há elevada confiança na presença de bactérias na amostra.

## Analisando as mensagens

O relatório do paciente pode incluir mensagens da amostra que seguem os resultados numéricos para fornecer mais percepções ou para guiá-lo para as próximas etapas recomendadas. Aqui está uma lista das mensagens de resultados mais comuns (a lista completa pode ser encontrada no curso certificado do SediVue Dx\* no Manual do operador, disponível em idexx.com/library).

Imagens agrupadas. Reveja as imagens para determinar o próximo passo e desempenhe um dos seguintes:

- Quando as imagens fornecem percepção clínica: Nenhuma diluição necessária, acrescente os comentários no registro do paciente.
- Quantidade moderada de células ou material cristalino: Dilua 1:5 com solução salina normal a 0,9% e execute novamente.
- Quantidade acentuada de células ou material cristalino: Dilua 1:10 com solução salina normal a 0,9% e execute novamente.

Esta mensagem indica que a amostra estava repleta de elementos sobrepostos, e a execução de uma amostra diluída pode ser recomendada. Neste caso, os resultados serão suprimidos; no entanto, se as imagens fornecerem percepção clínica, a diluição não será necessária e os comentários poderão ser adicionados ao relatório do paciente.

#### Revisar as imagens para confirmar os resultados.

Esta mensagem indica que o analisador não conseguiu verificar a qualidade do foco em algumas imagens. Isso pode ocorrer quando a amostra tem pouquíssima sedimentação (por exemplo, amostras "normais"), bolhas de ar ou porque o analisador está sujo. Os resultados são fornecidos com um asterisco. Se os resultados esperados não estiverem alinhados com a análise da imagem, execute novamente a amostra. Se essa mensagem aparecer com várias amostras consecutivas, o analisador talvez precise de limpeza.

## Confirmar bactérias com um dos seguintes: revisão de imagens, Kit de Confirmação de Bactérias do SediVue, preparação citológica com coloração e seca ao ar ("preparação seca") ou urocultura.

Esta mensagem ocorre quando o resultado da bactéria é "Presença suspeita". A análise de sedimentos urinários manual e automatizada fornece desafios inerentes ao avaliar a presença ou ausência de bactérias, pois os detritos normalmente encontrados em urina felina ou canina podem confundir os resultados. Se houver suspeita de bacteriúria (por exemplo, sinais clínicos/ histórico do paciente, presença de leucócitos, etc.) e as imagens fornecerem percepção clara sobre a presença ou ausência de bactéria, você poderá ficar confiante em sua decisão de continuar e poderá considerar anotar no registro do paciente. Se as imagens não mostrarem evidência clara de bacteriúria, talvez seja necessário realizar métodos de confirmação adicionais. Recomendamos iniciar com o Kit de Confirmação de Bactérias do SediVue\*. Outras opções incluem citologia de sedimento em lâmina seca (preparação seca) ou urocultura.

**Nota:** várias execuções do mesmo ID de paciente em um período de 24 horas serão faturadas apenas uma vez.

## Resíduos cristalinos detectados.

Detritos cristalinos podem ser abundantes e variar em tamanho. Devido à densidade da imagem de fundo, a presença de grandes quantidades de detritos cristalinos pode afetar a identificação de outros elementos formados na amostra, especialmente bactérias. Quando essa mensagem estiver presente, você deverá ter mais discernimento sobre o resultado das bactérias, pois partículas muito pequenas de detritos podem se assemelhar às bactérias.

## Analisando as imagens

Analisar as imagens validará os dados numéricos fornecidos e complementará a análise do SediVue Dx. Visualizar as primeiras 3 a 6 imagens deverá fornecer a você informações suficientes para chegar a um consenso do resultado. As três principais imagens priorizadas se tornarão parte permanente do registro do paciente e serão transmitidas ao VetConnect\* PLUS. Você poderá selecionar até 3 imagens adicionais para salvar no registro do paciente.

## Priorização de imagem

Cada uma das 70 imagens do SediVue Dx é digitalizada pela rede neural convolucional (um complexo algoritmo de software de reconhecimento de padrões) para identificar, classificar e contar os elementos formados. **Cada imagem recebe uma pontuação baseada na ausência ou presença de elementos formados e na significância clínica de cada achado.** As imagens são então ordenadas: as imagens com pontuação mais alta sendo exibidas primeiro e as imagens com pontuação mais baixa são exibidas por último.

## Visualizando uma imagem

Ao analisar as imagens, é melhor visualizar uma imagem por vez para evitar deixar passar detalhes importantes. Use as setas grandes para percorrer as imagens. **Inverta o contraste** para ver detalhes, como o núcleo celular, **amplie** para ver elementos menores e **ative/desative as tags de imagem**. Selecione uma imagem para adicionar ao registro do paciente ou imprima uma área de interesse.

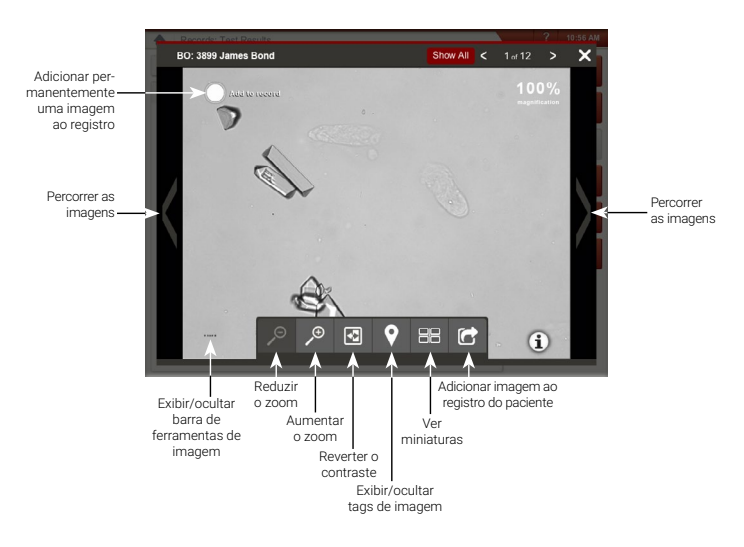

## Tags de imagem

As tags de imagem não estarão disponíveis se a imagem estiver sinalizada como uma amostra repleta de elementos, ou se a amostra for de uma espécie ou tipo de amostra que não validada.

## Adicionando comentários

Achados importantes podem ser adicionados manualmente ao registro do paciente e enviados ao VetConnect PLUS e ao sistema de gerenciamento de clínica.

Para mais informações sobre o Analisador SediVue Dx, incluindo como executar o Kit de Conformação de Bactérias, ou como realizar uma preparação seca, acesse **idexx.com/library** ou **idexx.com/sedivueresources**.

\* SediVue, SediVue Dx e VetConnect são marcas comerciais ou marcas comerciais registradas da IDEXX Laboratories, Inc. ou suas filiais nos Estados Unidos e/ou outros países.

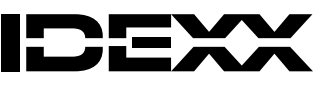

<sup>© 2025</sup> IDEXX Laboratories, Inc. Todos os direitos reservados. • 06-0041364-00